## 日历与应用(九)

这个教学能让您:一、在日历里建立一个约会,二、使用周期性日历,三、会议要 求

周期性约会,可以以每天、每周、每月、每年为周期设置。

| 选项 <u>?</u> ×                        | 打开 OutLookà工具à选项 |
|--------------------------------------|------------------|
| (首选参数   邮件设置   邮件格式   拼写检查   安全   其他 | à首选参数à           |
| 电子邮件                                 | 默认提醒:15分,约会预设    |
| 更改邮件的外观和处理方法。                        | 15 分前显示通知        |
| 垃圾电子邮件(U) 电子邮件选项(M)                  |                  |
| 日历                                   | 按日历选项            |
|                                      |                  |
| ★ 新八提醒 世): 提前  15 分钟 ▼ 日历选项 ビ)       |                  |
| 任务 ▲ 更改任冬的外观。                        |                  |
| ✓ 提醒时间 (B): 8:00 ▼ 任务选项 (T) 1        |                  |
|                                      |                  |
| 日历选项                                 | ×                |
|                                      |                  |
|                                      |                  |
| ──────────────────────────────────── |                  |
| 一年的第一周(区): 开始于一月一日 ▼ 结束时间(区). 17:00  |                  |
|                                      |                  |
| 这个设置由个人的作息时间决定,如您公司周六也上班             | E,那么星期六就打勾,每天    |

开始与结束时间亦依作息时间设置。按确定离开选项

| 转到(c)       工具(T)       动作(A)       菜单「到」а       日历         邮件(W)       Ctrl+1       或按日历按钮         目历(C)       Ctrl+2       或按日历按钮         联系人(A)       Ctrl+3 | ○ 邮件 ③ 邮件 ③ ③ ② □ ○ 义 × 38 项                                                              |
|----------------------------------------------------------------------------------------------------|-------------------------------------------------------------------------------------------|
| <ul> <li>● 日历 - Licrosoft Outlook</li> <li>· 文件 (2) 编辑 (2) 视图 (Y) 转到 (G) 工具 (T) 动作 (A)</li> <li>· · · · · · · · · · · · · · · · · · ·</li></ul>                 | 如果没有改变,它显示出的是系统<br>这一天,先检查一下左图<br>日期是 2009/12/2,时间是上午9<br>时。<br>可以按新建,或双击时间位置,来<br>新建一个约会 |

| 🏢 未命名 - 约会 📃 🗆 🗾 🔺                                                                                                    |
|----------------------------------------------------------------------------------------------------|
| · 文件(27) 编辑(22) 视图(27) 插入(21) 格式(02) 工具(27) 动作(24) 帮助(24)                                                                                                    |
| 🗄 🛃 保存并关闭 (2)   🎒 🔘   😋 重复周期 (U)   🔛 邀请与会者 (8)   📍 🦊   🗙   🔺 🔹 👻 📲 🚳 🥊                                                                                                    |
| 约会计划                                                                                                    |
| 该约会发生在过去。                                                                                                    |
| 主题(J):                                                                                                    |
| 地点①: ▼ 标签⑧: □ 无 ▼                                                                                                    |
| 开始时间 (L): 2009-12-2 (星期三) ▼ 9:00 ▼ □ 全天事件 (L)<br>结束时间 (D): 2009-12-2 (星期三) ▼ 9:30 ▼                                                                                                    |
| ☑ 提醒 (2):提前 15 分钟 💽 🐠 时间显示为 (2): 🗖 忙 💽                                                                                                    |
|                                                                                                    |
| 这个约会出现在过去。这表示您想建立的约会时间在系统时间之前,这也代表,                                                                                                    |
| 果您建立了这个约会,系统在您保存后,会马上生效                                                                                                    |
| 您可以改变开始日期与时间                                                                                                    |
| 开始时间(匹):       2009-12-4(星期五)       9:00         结束时间(匝):       2009年12月       9:00         日 - 二 三 四 五 六       29 30 1 2 3 4 5       9:00         6 7 8 9 10 11 12       13 14 15 16 17 18 19       10:30         13 14 15 16 17 18 19       20 21 22 23 21 25 26       11:30         27 28 29 30 31 1 2       3 4 5 6 7 8 9         今天       今天 |
| 开始时间 低):<br>结束时间 ①:<br>2009-12-4 (星期五) ▼ 9:00<br>↓<br>10:30<br>▼                                                                                                    |
|                                                                                                    |
| 开始时间(近):     2009-12-4 (星期五)     ▼     9:00     ▼     全天事件(び)       结束时间(①):     2009-12-4 (星期五)     ▼     10:30     ▼                                                                                                    |
| ▼ 提醒 (2):提前 15 分钟      ● ● 时间显示为 (2): ■ 忙          ●                                                                                                    |
| 这个约会 2009/12/4 上午 9:00~10:30,它会在 12/4 早上 9:45 通知您                                                                                                    |

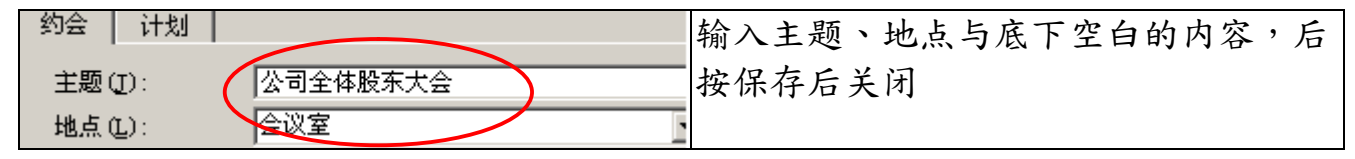

| 🔽 提醒 🕼 : 提前 🛛 15 分钟 📃 💽 时间显示为 🕷                                   | 🏧 公司全体股东大会 - 约会               |
|-------------------------------------------------------------------|-------------------------------|
|                                                                   | <del>文件</del> (E) 编辑(E) 视图(Y) |
| 127412/4上午9:30至10:30,举行至体股东大会XXXXXXXXXXXXXXXXXXXXXXXXXXXXXXXXXXXX | 🚺 🛃 保存并关闭 🕃 📋 🗍 🕕 🕂           |
| ***************************************                           |                               |
|                                                                   |                               |
|                                                                   |                               |

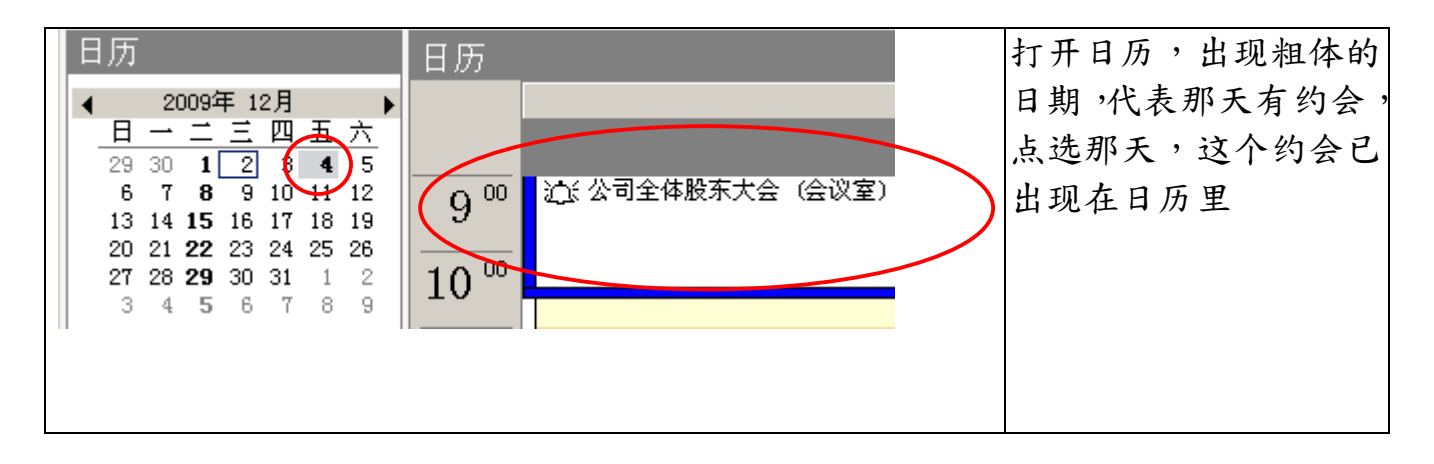

## 周期性日历应用:

例子:每月5日,要缴电话费,每月25日信用卡结帐日,电话费忘了缴,顶多停机,补缴就是,信用卡缴费过期,信用评等降级,这可很严重、、

因此,电话费我们可以设每月5日生效,信用卡部份,25日如果遇到周日或假日, 银行要是没上班,一样会误事,因此我们要至少要提前三日提醒。

| <ul> <li>■ 电话费 - 约会</li> <li>※ 文件 (E) 编辑 (E) 视图 (V) 插</li> <li>… 只保存并关闭 (S) (会) (①) (○) (○) (○) (○) (○) (○) (○) (○) (○) (○</li></ul> | <ul> <li>i入(1) 格式(0</li> <li>i2009-12-(星期五) ▼ 8:00 ▼</li> <li>i2009-12-4(星期五) ▼ 8:30 ▼</li> <li>i2009-12-4(星期五) ▼ 8:30 ▼</li> <li>i至夏馬 新建一个约会,日期订在5日</li> </ul>                                                                                                    |
|----------------------------------------------------------------------------------------------------|----------------------------------------------------------------------------------------------------|
| 按周期性<br>注意右边红框这三个设<br>定<br>按确定                                                                                                    | 約会时间<br>开始 ①: 8:00       ▼ 结束 図): 8:30       ▼ 持续时间 ①: 30 分钟         定期模式       ● 毎 (▲) 1       ↑ 月的第 5       天         (○ 按天 @)       ● 毎 (▲) 1       ↑ 个月的第 5       天         (○ 按月 @)       ○ 毎 (ݠ) 1       ↑ 个月的第 5       天         (○ 按月 @)       ○ 毎 (ݠ) 1       ↑ 个月的第 5       天         (○ 按月 @)       ○ 毎 (ݠ) 1       ↑ 个月的 第 一个       ▼ 星期五         (○ 按月 @)       ○ 公历 @)       ○ 公历 @)       ●         重复范围       ●       ●       ●       ●         (○ 公历 @)       ●       ●       ●       ●         (○ 公历 @)       ●       ●       ●       ●         (○ 公历 @)       ●       ●       ●       ●         (○ 公历 @)       ●       ●       ●       ●         (○ 公历 @)       ●       ●       ●       ●         (○ 公历 @)       ●       ●       ●       ●         (○ 公历 @)       ●       ●       ●       ●         (○ 公历 @)       ●       ●       ●       ●         (○ 公历 @)       ●       ●       ●       ●         (○ 公历 @)       ●       ●       ●       ●         (○ 按方 □)       ● |

| 🏢 电话费 - 定期约会                                       | 按保存后关闭      |
|----------------------------------------------------|-------------|
| 文件(22)编辑(22) 视图(2) 插入(2) 格式(2) 工具(2) 动作(A) 帮助      |             |
| 🚺 🛃 保存并关闭 (2) 🌙 🕼 🛛 🕀 重复周期 (U)   🔛 邀请与会者 (U)   📍 🦊 | 我们已建好一个,每个月 |
| 约会 计划                                              | 5日电话费的周期约会。 |
| 主题 (J): 电话费                                        | 它会在当天早上7点5  |
| 地点 (L): ▼ 标签 (B): □ 无                              | 分,通知您。      |
|                                                    |             |
| 重复周期: 每117月的第5天发生, 生效时间: 2009-12-5, 从8:00 到8:31    |             |
| ▶ 提醒 (2):提前 15 分钟 ▶ ↓ ● 时间显示为 (2): ■ 忙             |             |
|                                                    |             |

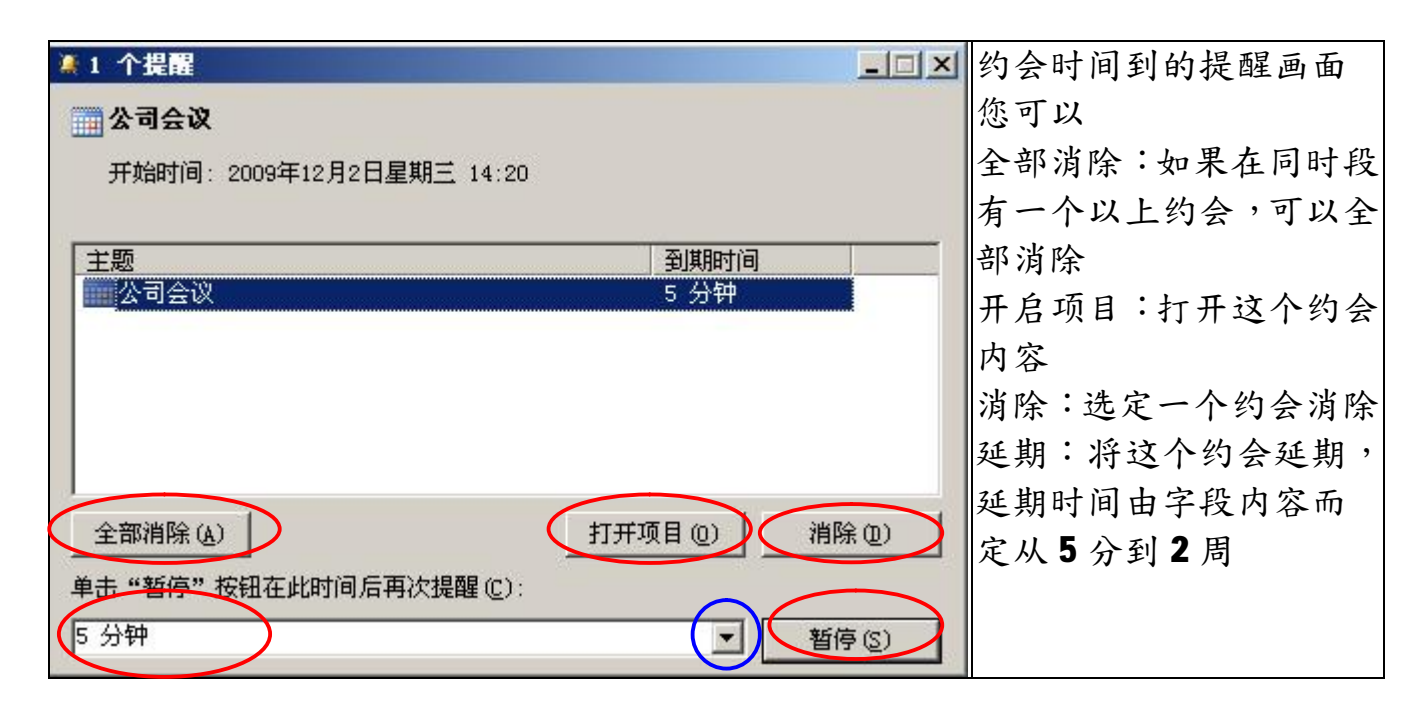

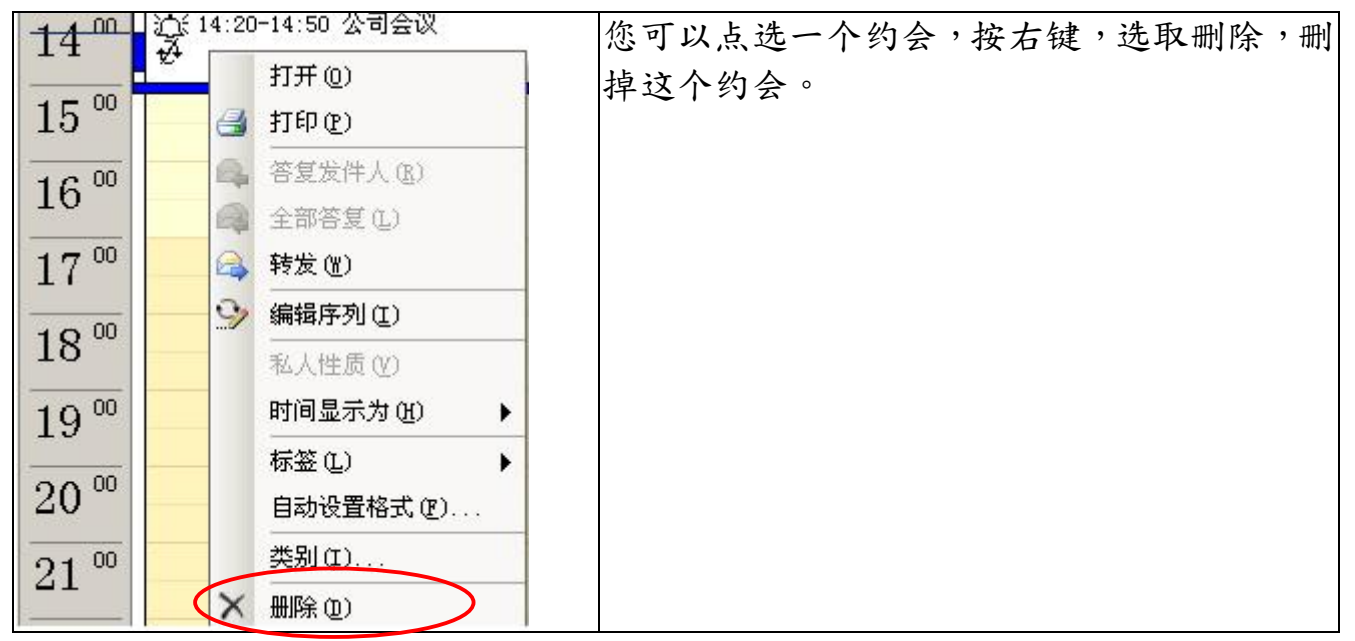

## 会议要求

| (C) | 件正 | ) 编辑 (E) 视       | 图(V) 转到(G)   | OutLook 在企业内部,可以作为会议的通知,不论是 |
|-----|----|------------------|--------------|-----------------------------|
|     | 新知 | ≢(₩)             |              | 定期会议(如每周的例行会议),或临时的会议。      |
|     |    | 约会 ( <u>A</u> )  | Ctrl+N       |                             |
|     |    | 会议要求(Q)          | Ctrl+Shift+Q | 此可对外,如厂商会议,或去招市促销会员通知等      |
|     |    | 文件夹 创            | Ctrl+Shift+E |                             |
|     |    | 邮件(M)            | Ctrl+Shift+M |                             |
|     | 8  | 联系人 (C)          | Ctrl+Shift+C | OUTLOOKA 新建名会议要求            |
|     | 8  | 通讯组列表(L)         | Ctrl+Shift+L |                             |
|     | 2  | 任务 (1)           | Ctrl+Shift+K |                             |
|     |    | 便鏡(11)           | Ctrl+Shift+N |                             |
|     |    | 选择窗体 (0)         |              |                             |
| 2   |    | Outlook 数据文<br>¥ | "件 匪)        |                             |
|     |    |                  |              | 1                           |

| 🏢 例行会议 - 会议                                                                                                    |       |
|----------------------------------------------------------------------------------------------------|-------|
| 主文件 (2) 编辑 (2) 视图 (4) 插入 (2) 格式 (0) 工具 (2) 动作 (4) 帮助 (4)                                                                                                    |       |
| ┊ 🖃 发送 (2)  帐户 (2) ▼ │ 🛃 🕡 │ 🔛 🌡 🗸 ) 🕄 重复周期 (0) ). <table-cell> 取消邀请 (2) ) 📍 👢 │ 🗙 │ 🚱</table-cell>                                                                                                    | 0     |
| 约会 计划 ]                                                                                                    |       |
|                                                                                                    |       |
| 收件人(1). 团 福州精难                                                                                                    |       |
| 主题(1): 例行会议                                                                                                    |       |
| 地点(L):                                                                                                    | •     |
| 开始时间 (%、2009-12-3 (星期四) ▼ 13:30 ▼ ● 全天事件 (%)         结束时间 (0):       2009年 12月         日 → 二 三 四 五 六         29 30 1 2 3 4 5         6 7 8 9 10 11 12         13 14 15 16 17 18 19         20 21 22 23 24 25 26         会议工作区 (0)         3 4 5 6 7 8 9         今天 |       |
| 一、不论是按通讯簿(蓝框)或收信者,均指到我们的通讯簿里。依我(                                                                                                    | 门须要发给 |
| 一个通信组、、、。                                                                                                    |       |
| 二、点选日期、时间。                                                                                                    |       |

三、这个会议也可以是周期性的、、、

四、注意到取消邀请(最后的蓝框) 吗??如果您按下,取消的了邀请,那这个会议 就变成了自己私人的约会。

五、按传送,将这个邀请会议寄给通信组中所有的人,并会在每个人的日历里, 形成一个约会。

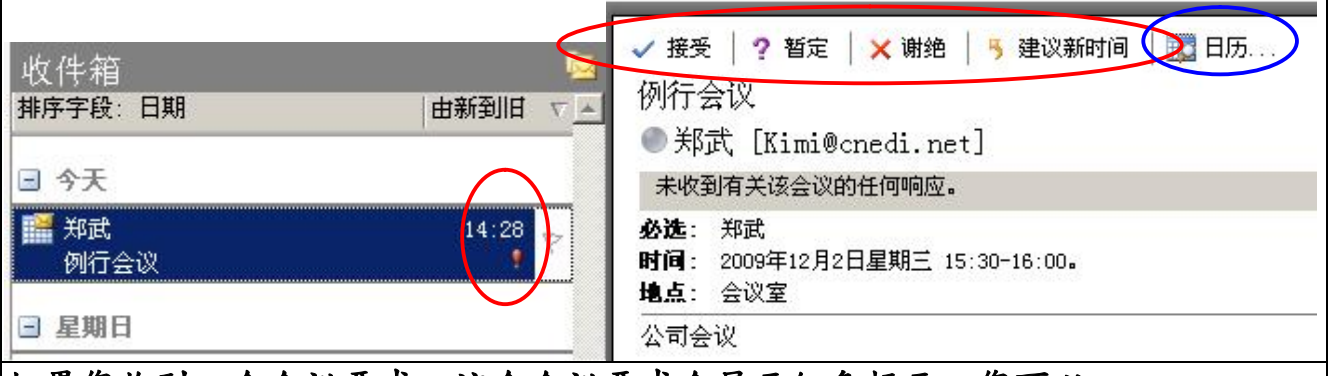

如果您收到一个会议要求,这个会议要求会显示红色标示,您可以

- 一、 对这个会议做一些响应,如接受、拒绝(无法出席)、、、。这些回应会返回给 寄信人。
- 二、 如果您检查日历(蓝框),这个约会,已经放在里面了、、、

如果您有使用 Win CE 的 PDA 设备,如 PDA 手机,当您须要与计算机进行同步时, 系统会将这个日历同步到您的手机里。

福州市六一北路 328 号金安大厦(金源花园 B 座)1506 室 电 话:0591-87555395 传 真:0591-87555522 客服专线:0591-87535895 服务手机:13950393985 网址:<u>http://www.fzjz.cn</u> E-Mail:<u>fzjz@CnEdi.net</u>